## 看護師国家試験 解答速報&自己採点会 手引き 学生 🖲

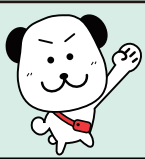

東京アカデミー"第114回看護師国家試験 解答速報&自己採点会"は、Web で自己採点結果をご確認いただく ことができます。

以下、手順をイメージ画面を添えながら説明いたします。手引きとしてご使用ください。

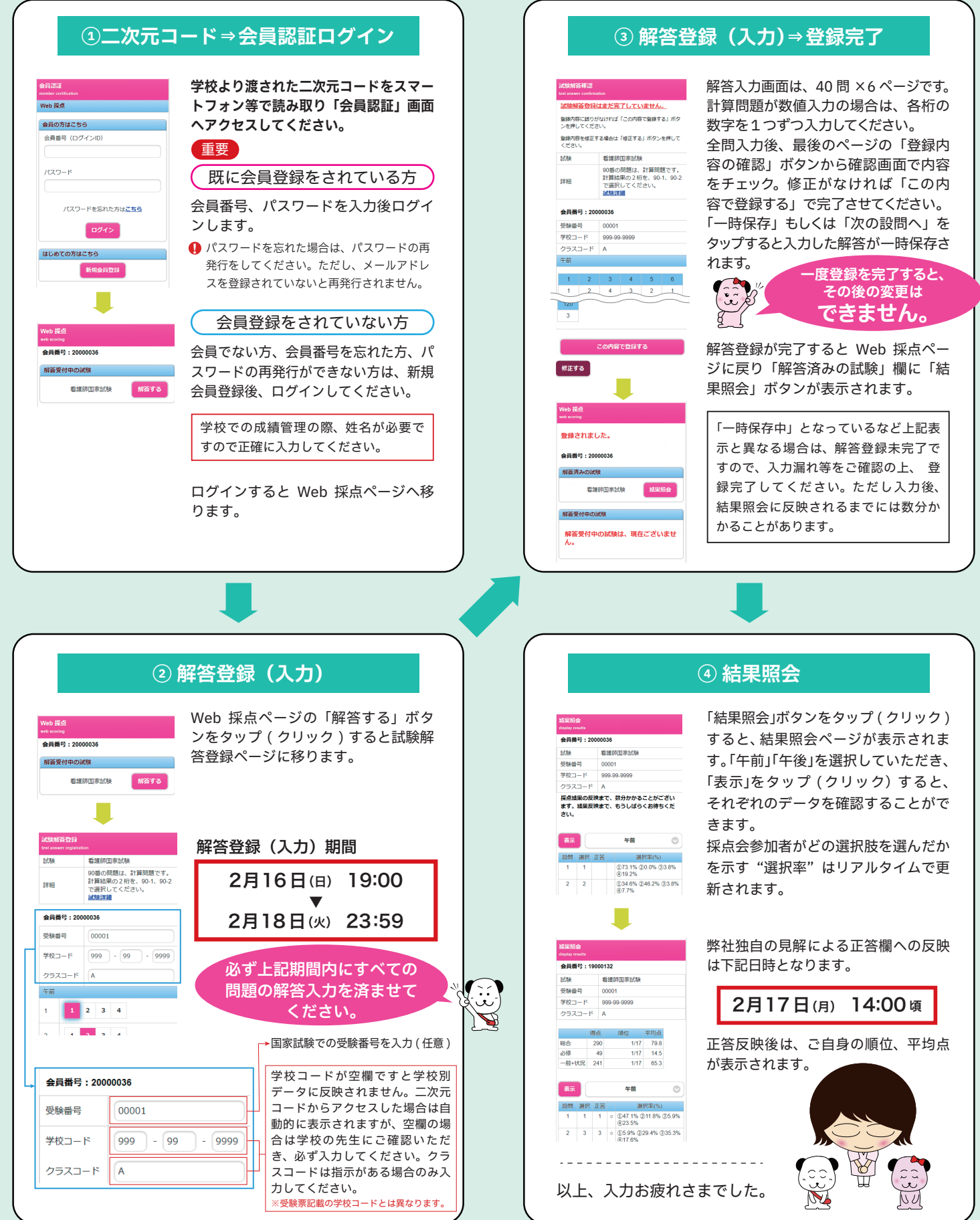

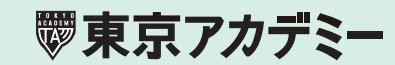